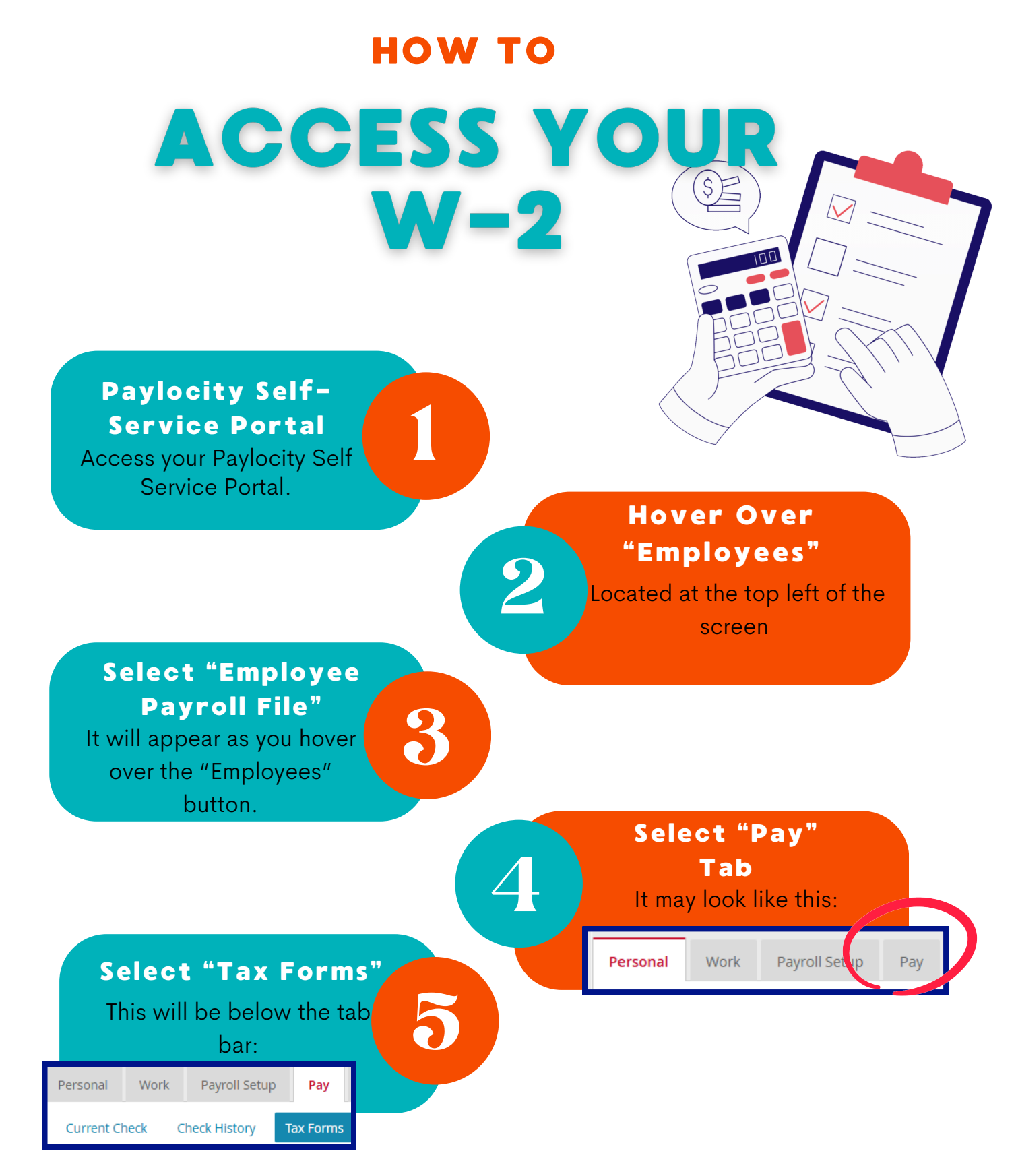

You will now see all applicable tax forms! If you have any questions please reach out to your Payroll Team.